## Windows Live Mail-設定変更方法

Windows Live Mail を起動すると、左サイドにお客様のメールアカウントが表示されています。
設定変更を行いたいメールアカウントを右クリックし、「プロパティ(R)」をお選びください。

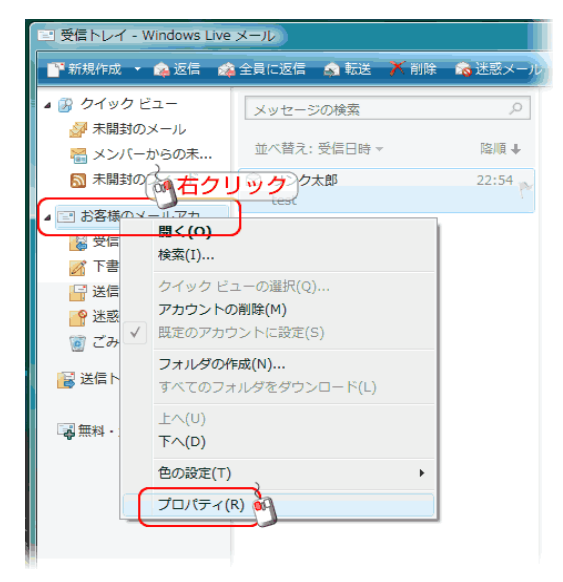

2. プロパティのウィンドウが開きます。最初に表示される「全般」タブでは、お客様のメールアドレスが正しく入 カされている事と、メールを有効にするための「メールの受信時および同期時にこのアカウントを含める(I)」に チェックが入っている事をご確認ください。

確認したら、上記タブより「サーバ」タブをクリックしてください。

| 🦾 お客様のメールアカウント プロパティ                                                                           |
|------------------------------------------------------------------------------------------------|
| 全般 サーバー 接続 セキュリティ 詳細設定<br>メール アカウト 下記の設定を確認してから、<br>ここをクリックして次に進みます。<br>Windows Live Hotmail)。 |
| お客様のメールアカウント                                                                                   |
| ユーザー情報                                                                                         |
| 名前(N): リンク太郎                                                                                   |
| 会社(0):                                                                                         |
| 電子メール アドレス(M) abc@xyz.com                                                                      |
| 返信アドレス(Y):                                                                                     |
| ☑ メールの受信時および同期時にこのアカウントを含める(1)                                                                 |
| **まだ下記の「OK」「適用」は押さないで下さい。<br>「サーバ」と「詳細設定」の確認か必要です。<br>OK キャンセル 適用(A)                           |

3. 続いて、サーバタブの内容をご確認ください。

| お客様のメールアカウント                                                                                                 | プロ・「下記の設定を確認<br>ここをタリックし                                                                            | いてから、<br>て次に進みます。          |                                              |
|----------------------------------------------------------------------------------------------------|----------------------------------------------------------------------------------------------------|----------------------------|----------------------------------------------|
| 全般 リーバー 接続 ゼキュリティ 詳細調定 サーバー情報 受信メール サーバーの種類 M) POP3 受信メール (POP3)(D: mailxyz.com 送信メール (SMTP)(U): mailxyz.com |                                                                                                    | * 受信メール、送信メール<br>とご入力ください。 |                                              |
| 受信メール サーバー<br>ユーザー名(A):<br>パスワード(W):<br>のリア テキスト認証を使用<br>したキュリティで(保護された)<br>認証された POP (APOP)                 | abc@xyz.com<br>●●●●●●●●●<br>② パスワードを保存する(W)<br>してログオンする(C)<br>ペスワード認証でログオンする(S)<br>) を使用してログオンする(A) |                            | * ユーザー名(A)に、「ユ<br>アットマーク「@」をパー-<br>をご入力ください。 |
| 送信メールサーバー<br>▼このサーバーは認証が必要(V)<br>※まだ下記の「OK」「適用」は押さないで下さい。<br>右上の「詳細設定」の確認か必要です。<br>OK キャンセル j適用(A)           |                                                                                                    |                            | *「送信サーバは認証か<br>さい。                           |

- \* 受信メール、送信メール共に「mail.お客様のドメイン名」 とご入力ください。
- \* ユーザー名(A)に、「ユーザー名」にメールアドレスの アットマーク「@」をパーセント記号「%」に置き換えた内容 をご入力ください。
- \*「送信サーバは認証が必要(V)」にチェックを入れてくだ さい。

入力内容を確認の上、画面上部の「詳細設定」を押してください。

4. 詳細設定タブでは、サーバーのポート番号をご確認ください。

特に、規定値では送信メール設定が「587」になっていない場合がありますのでご注意ください。

また、配信の「サーバーにメッセージのコピーを置く(L)」のチェックは外す事を推奨いたします。

| 全般 サーバー 接続 セキュリティ 詳細設定               |
|--------------------------------------|
| サーバーのボート番号                           |
| 送信メール (SMTP)(O): 587 既定値を使用(U)       |
| このサーバーはセキュリティで保護された接続(SSL)が必要(Q)     |
| 受信メール (POP3)(I): 110                 |
| 🔲 このサーバーはセキュリティで保護された接続 (SSL) が必要(C) |
| サーバーのタイムアウト(T)                       |
| 短い 一 長い 1分                           |
|                                      |
| □ 次のサイズよりメッセージが大きい場合は分割する(B) 60 長 KB |
| 配信                                   |
| ( サーバーにメッセージのコピーを置く(L)               |
| ■ 「コンゲコナウター」(R) 5 🕞 日後               |
| ■ L. の相」を呈にしたら、サーハーから則防(M)           |
|                                      |
| OK 適用(A)                             |

以上で設定は完了となります。